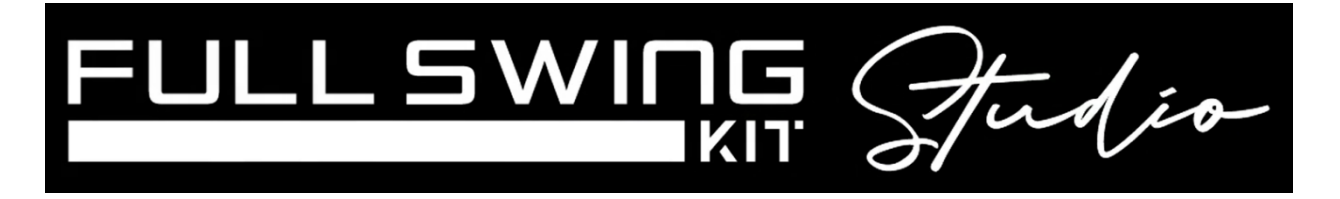

## Quick Start Guide – How to Pair the KIT to the Laptop

- 1. **Power** on the **Laptop**. Open the **FS Launcher App**.
- 2. **Power** on the **Projector** (allow 15-20 seconds for the projector to come on).
- 3. On your mobile device, open your Full Swing App and Power on the KIT.
- 4. Click Start Practice Session.
- 5. Choose your **Environment Screen or Net.**
- 6. Select your **Tee to Screen/Net Distance** (*the default is 10 feet for enclosures and 8 feet for net*).
- Click Connect and then Join the Wi-Fi Network on the app. Once connected close this screen on your app. You will not need your mobile device for game play but leave the app running for connectivity with laptop.
- On the laptop, click on the Full Swing Golf Connect Kit choose the FSID# of the KIT you will be using and click Save and Exit.
- 9. Laptop will automatically **Restart.** This will save the **KIT FSID#** for next time.
- 10. Open the FS Launcher App. Select the FS Golf Kit icon.
- 11. Watch the KIT at this time as it will light up Green 1x and the display screen will change to the Full Swing Kit Game Mode. Once connected there will be a Green Checkmark in the top right corner next to the Wi-Fi signal.
- 12. Place the KIT at the end of the **Turf Extension** if not already.
- 13. Begin Playing!
- 14. **Step 8** with the Connect App only needs to be done 1x. The FSID will then be stored for future use. You can then turn on your laptop, KIT, and simply open FS Golf to play each day.

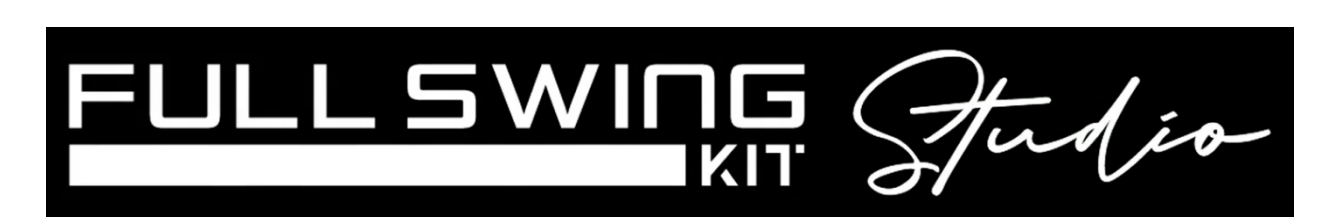

**NOTE: Wi-Fi** is crucial for these two technologies to connect; ensure you have good signal when operating the **Full Swing Kit Studio**.